## オンライン接続テスト実施手順書

◆テストの実施にあたっては、インターネット環境及びパソコンまたはタブレット・スマートフォ ンをご用意ください。(マイク、スピーカー、インカメラのあるもの)

◆以下の手順は、パソコンでの操作をベースに作成しています。タブレットやスマートフォンの場合は、若干画面が異なります。

【手順1】 Zoom ミーティングに参加する

| 北小ニュース<br>(国内立化)(学校<br>Abs/primetalina -<br>(日本の女家(1980)         小小小小小小小小小小小小小小小小小小小小小小小小小小小小小小小小小小小小                                   | <ol> <li>①北小学校の学校ブログ「北小ニ<br/>ュース」<u>https://blog.goo.ne.jp/kita-</u><br/>ele_ICアクセスしてください。</li> <li>②ページ左の「カテゴリー」を下に<br/>進み、「学級名+Zoom」の一覧ま<br/>で進んでください。</li> <li>(タブレット・スマートフォンの場合、<br/>カテゴリーが一部非表示になって<br/>います。「もっとみる」をタップする<br/>と、全て表示されます。)</li> </ol> |
|----------------------------------------------------------------------------------------------------|----------------------------------------------------------------------------------------------------|
| <ul> <li>1年い組Zoom(1)</li> <li>1年ろ組Zoom(1)</li> <li>2年い組Zoom(1)</li> <li>3年い組Zoom(1)</li> <li>3年ろ組Zoom(1)</li> </ul>                     | ③参加先(在籍先)をクリックしてく<br>ださい。<br>④パスワードの入力を求められま<br>すので、学校からライデンメールで<br>お送りしたパスワードを入力してく<br>ださい。<br>※パスワードが不明な場合は、学<br>校にお問い合わせください。                                                                                                    |
| 1年い組Zoom<br>2020年04月28日 17時52分59秒   1年い組Zoom<br>オンライン接続テスト 参加用URL<br>https://zoom.us/j/93637172167?pwd=dEpwYm5VWTNHaGhNaytJVjZYVDdydz09 | <ul> <li>⑤接続テストの参加用 URL をクリ<br/>ックしてください。Zoom の画面に<br/>移行します。</li> <li>※<u>URL は接続テスト時間の 10 分</u><br/>前頃から掲載します。</li> </ul>                                                                                                    |

| 。<br>北小学校オンライン接続テストに<br>参加いただきありがとうございます。                                                                                                    | ①zoomの画面上に左図が表示されます。<br>「左図が表示されるか」<br>「北小の校歌が聞こえるか」<br>を確認してください。                                                                                                    |
|----------------------------------------------------------------------------------------------------|----------------------------------------------------------------------------------------------------|
| <ul> <li>①この画面が表示されていますか?</li> <li>②北小学校校歌が聞こえますか?</li> <li>〇 上記2点が確認できればテスト成功です。<br/>各自で退室してください。</li> <li>※ 上記2点が確認できない場合は、北小学校まで<br/>ご連絡ください。072-721-3118</li> </ul> | <ul> <li>◆上記2点が確認できた場合         →テスト成功です。         「退出ボタン」や「閉じるボタン」で         zoomミーティングを終了してくださ             い。お疲れさまでした。     </li> <li>◆うまく行かない場合         →北小学校072-721-3118         までご連絡ください。     </li> </ul> |

【手順2】 画面が見えるか、音声が聞こえるかを確認する

\*他学年、他学級の児童・保護者が複数同時に接続します。 \*テスト成功後は、速やかに退室をお願いします。